Les preguntes i respostes TOP de la PGA 2003

| PREGUNTA / CAUSA                                                                                                    | RESPOSTA / SOLUCIÓ                                                     |
|----------------------------------------------------------------------------------------------------|------------------------------------------------------------------------|
| Quan s'ha d'actualitzar la PGA?                                                                                                    | Només si té un problema que està solucionat en la versió. Veja la      |
|                                                                                                    | informació en la pàgina web de Gestió de Centres.                      |
| A l'importar des de Gc no em porta dades?                                                                                          | No ha definit nivells per al centre. Faça-ho des d'Auxiliars >>        |
|                                                                                                    | Manteniment de nivells.                                                |
| Com esborrar l'ocupació d'un professor en el seu horari?                                                                           | Anar al full 4.1 Horari del professorat i situar-te en el grid de      |
|                                                                                                    | baix, sobre l'ocupació que vols esborrar, una vegada situat voràs      |
|                                                                                                    | que en les finestres desplegables ix l'ocupació, doncs bé, ara         |
|                                                                                                    | modifica el registre, desplega el corbe de les assignatures i tria     |
|                                                                                                    | l'ocupació                                                             |
| Com canviar l'edat del professorat?                                                                                                | Per a corregir l'edat del professorat has d'anar-te'n a l'onció del    |
| com canviar i cuat del professorat.                                                                                                | menú Auxiliars => Manteniment de Professors ací deus que               |
|                                                                                                    | posar les edats en els professors que et donen error, ja que per       |
|                                                                                                    | alguna causa no ho haurà importat bé de Gestió de Centres.             |
| Com posar l'adscripció del professorat?                                                                                            | MILLOR SOLUCIÓ DES DE PGA: (Rec. Humans >>                             |
|                                                                                                    | [Primària] o [EEMM / Secundària] >> [4.1 Professorat del centre]       |
| Cod. error: PROFNOCA                                                                                                    | o [4.1 Professors: horaris i funciones] >> Dades del professor >>      |
| Falta informació sobre el professor en el full de PROFESSORAT                                                                      | Adscripció).                                                           |
| DEL CENTRE. Cal modificar l'adscripció del professor XXXXX                                                                         | SOLUCIO DES DE GC: Indicar l'especialitat d'adscripció del             |
| CAUSA: Este error es produïx normalment perquè tenim el                                                                            | professorat (Professors >> Actualització >> Habilitacions >>           |
| professor/a indicat sense una adscripcio.                                                                                          | [selectionar les possibles adscriptions: Primaria, Secundaria, FP,     |
|                                                                                                    | calcular) (Atencio deveni navois tomar a importar i                    |
| Com nuc eshorrar un professor/a?                                                                                                   | En el full 4.1 situa't damunt d'este professor i polsa el botó         |
| com pue essorrar an professorrar                                                                                                   | d'esborrar el registre seleccionat. Si et diu que no ho pot esborrar   |
|                                                                                                    | perquè té dades relacionades comprova que no tinga res de la en        |
|                                                                                                    | el full 4.5 horari del professorat ni en el full 2.2 no este posat com |
|                                                                                                    | a tutor del grups. Si té alguna cosa lleva-ho en els dos llocs.        |
|                                                                                                    | Després de llevar-los prova una altra vegada a esborrar-ho del full    |
|                                                                                                    | 4.1.                                                                   |
| Com solucionar quan el núm. d'hores per assignatura del curs                                                                       | Millor solució des de la PGA: Tant per a modificar les hores           |
|                                                                                                    | Matrícula, per exemple per a alumnes d'AIXÒ seria (Matrícula >>        |
| Cod error: ASIG-AL-3                                                                                                    | FFMM / Secundària >> AIXÒ >> 2.6 AIXÒ Alumnes ner                      |
| El núm, d'hores per assignatura del curs és 0.                                                                                     | assignatures) i des de posició eliminar l'assignatura o modificar el   |
| No hi ha hores per a l'assignatura XXXXX del curs XX                                                                               | nombre total d'hores que s'impartixen d'esta. Ídem per a batxiller.    |
| CAUSA 1: No s'ha realitzat el càlcul des de GC.                                                                                    | SOLUCIÓ DES DE GC: Si no s'ha posat en l'horari del grup               |
| SOLUCIÓ DES DE GC: Des de GC recalculem el nombre de                                                                               | col·locar-la igual que hem col·locat la resta. Si és una assignatura   |
| grups per assignatura per als torns que tinguem, si tenim dubtes                                                                   | que l'alumne no ha de cursar s'ha d'eliminar de la seua matrícula      |
| podem recalcular els tres torns: Diurn, Vespertí i Nocturn. (Grups                                                                 | (Alumne >> Canvia alumne de >> [buscar l'alumne] >>                    |
| >> NUM. de grups per assignatura PGA >> [Diürn – Vespertí] –                                                                       | Assignatures matriculades) Esta operació s'haurà de realitzar          |
| Nocturn >> Recalcular >> Eixir) o utilitzar des de GC Processos                                                                    | alumne per alumne.                                                     |
| CAUSA 2: Tenim alumnes matriculate en assignatures a les quals                                                                     | CAUSA 5. Quali ferror esta en l'assignatura de Religio es              |
| no els hem assignat hores en l'horari del grun (ni en el de                                                                        | la religió que cursa (normalment catòlica)                             |
| professors). Se nos presenten novament dos raons: que no hàgem                                                                     | SOLUCIÓ DES DE GC: Detectar que alumnes/as no estan ben                |
| posat eixa assignatura en l'horari dels alumnes o que l'alumne no                                                                  | matriculats de Religió i tornar-los a matricular.                      |
| haja de cursar la mencionada assignatura.                                                                                          | _                                                                      |
| Com solucionar el problema de les sessions de menys de 45                                                                          | Has de modificar el nombre d'hores de l'apartat "Docència" que         |
| minuts en la PGA?                                                                                                    | esta en la pestanya "Resum de l'horari hores lectives i                |
| IT                                                                                                    | complementaries individuals". També pots augmentar en la               |
| Havent calculat be les nores de guardies i les vigilancies de pati<br>an CC, quan importam a la PCA no los coloulo igual is qua la | DECUDROS/DIDI JOTECA/LADORATORI par avampla La                         |
| PGA no admet sessions de menys de 45 minuts                                                                                        | PGA et dóna tota la flevibilitat perquè puques quadrar l'horari        |
| Activitats extraescolars. Com nuc esborrar una activitat                                                                           | Per a esborrar una activitat en la PGA has de situar-te en ella        |
| extraescolar?                                                                                                    | Polsar el botó de MODIFICAR. Seguidament llevar tots els grups         |
|                                                                                                    | de la llista GRUPS AMB L'ACTIVITAT i finalment polsar el               |
|                                                                                                    | botó de GUARDAR. Amb este procediment podràs Îlevar les                |
|                                                                                                    | activitats que et molesten.                                            |
| Activitats extraescolars, Per què apareixen les dates de l'any                                                                     | Li apareixen les activitats d'anys anteriors perquè enguany a          |
| passat:                                                                                                    | I inicial el cuis en GC no vas executar el proces NOU ANY              |

|                                                                   | >ESBORRAR ELS HORARIS D'ACTIVITATS.                                                                                                    |
|-------------------------------------------------------------------|----------------------------------------------------------------------------------------------------|
|                                                                   | Eliminar-los en la pga i l'any que ve recordar que cal fer-ho.                                                                                                    |
| Al calcular professors es talla el procés: Error duplicitat en    | Cal tancar la pga.                                                                                                    |
| PROFHABI (o alguna cosa semblant)                                 | Copiar l'arxiu profhabi.exe en la carpeta importa inclosa en la                                                                                                    |
|                                                                   | pga i ejecutarlo.                                                                                                    |
| Es produïx si algun professor/a té assignada més d'una adscripció | El programeta funciona de la forma següent:                                                                                                    |
| en GC. Açò en GC no és fàcil vore-ho. Pose's en contacte amb el   | - Primer busca aquells professors que tenen posada dos vegades la                                                                                                    |
| servici tècnic i li enviarem un arxiu profhabi.exe que ho faça    | mateixa habilitació.                                                                                                    |
| automàticament.                                                   | Si troba algun trau un llistat per impressora de què té duplicat la                                                                                                    |
|                                                                   | mateixa habilitació i després pregunta si vol eliminar-lo. Cal                                                                                                    |
|                                                                   | respondre que si els elimine.                                                                                                    |
|                                                                   | - Segon busca aquells professors que tenen més d'una adscripció.                                                                                                    |
|                                                                   | Si troba algun trau un llistat per impressora de què té duplicat                                                                                                    |
|                                                                   | l'adscripció i després pregunta si vol eliminar-lo. Cal respondre                                                                                                    |
|                                                                   | que si els elimine.                                                                                                    |
|                                                                   | - Si no troba cap duplicat, diu que no s'han trobat.                                                                                                    |
|                                                                   | Posteriorment haurà de completar les dades (habilitacions i                                                                                                    |
|                                                                   | adscripció) dels professors en la pga i en gestió de centres ( si                                                                                                    |
|                                                                   | desitja que l'any que ve funcione bé).                                                                                                    |
|                                                                   | NOTA important: No ha d'executar este programa en la carpeta                                                                                                    |
|                                                                   | GC. No és probable que passe res però així assegurarà que no                                                                                                    |
|                                                                   | espatla res en gc.                                                                                                    |
| Al validar no imprimix errors i no em deixa generar disquet       | Has de desmarcar el Centre Validat, per a això entra en PGA =>                                                                                                    |
|                                                                   | Utils => Comprovació de dades => Consultar Centres Validats =>                                                                                                    |
| CAUSA:                                                            | (seleccionar el Centre) Desmarcar el Centre seleccionat i després                                                                                                    |
| En algun moment vas validar la PGA i al no haver-hi errors (tot i | tornar a validar, imprimir errors i esmenar-los.                                                                                                    |
| que encara faltara alguna dada) el programa la va marcar llavors  | Açò et permet generar el disc d'exportació correctament. Recorda                                                                                                    |
| com validada. A l'introduir nova informació poden haver-se        | mai no enviar el de cópia de seguretat.                                                                                                    |
| produït algunes incongruencies entre les dades i per això denota  |                                                                                                    |
| internament que hi ha errors, pero el programa no els mostra a    |                                                                                                    |
| Thora d'imprimir perque estava ja validada.                       | I have a second second se |
| Causa de l'error "Infraccio de la unicitat d'indexs".             | L'error ja s'ha donat en algun centre que ens ha cridat. S'ha pel fet                                                                                                    |
| Der exemple: núm error: 1994 : línie núm : 4227 : Drograme:       | distinta a la del grup. Per evennele en el grup 1012E esten tota                                                                                                    |
| CRUPOSSECU                                                        | distinua a la del grup. Per exemple en el grup ICI2F estan tots                                                                                                    |
| GRUPUSSECU                                                        | matriculats en el cicle animació i activitats esportives i un                                                                                                    |
| clinfuingia la unicitat de l'index Datmatri                       | alumne no esta en administració i mances.                                                                                                    |
| S Infringix la unicitat de l'index Datinatri                      | Per a solucionar al problema dels índexs. Hi ha dos formes una                                                                                                    |
| d'index i torne a crear origen                                    | manual i una altra automàtica                                                                                                    |
| u much i torne a crear origen.                                    | Manual <sup>.</sup>                                                                                                    |
| Exemples:                                                         | Esborrar els fitxers d'extensió * cdx de la carneta PGA (al voltant                                                                                                    |
| 1 - Programa: BUSCANIV: error: La taula no té can índex establit  | de 105 fitxers) Com trobar eixos * cdx? Des d'Inici >> Buscar>>                                                                                                    |
| 2 - Línia núm 2659: Programa: MAKETABLE PGA                       | Arxius o carnetes                                                                                                    |
| HORGRUPO                                                          | Fscriure * cdx                                                                                                    |
| 3 - Línia núm 16 Programa                                         | Seleccionar la carpeta PGA (use el botó <i>Examinar</i> ) i desmarcar                                                                                                    |
| COMPROBA CMDACEPTAR CLICK                                         | l'opció Incloure subcarpetes (important perquè no busque els cdx                                                                                                    |
|                                                                   | de la carpeta Importa), clic a <i>Buscar ara</i> . Al mostrar-los en                                                                                                    |
|                                                                   | pantalla utilitze el menú <i>Edició</i> $>>$ <i>Seleccionar tots</i> i polse <i>Supr</i>                                                                                                    |
|                                                                   | en el teclat. Acceptar.                                                                                                    |
|                                                                   | Finalment entrar en la carpeta PGA (encara no obrir el programa                                                                                                    |
|                                                                   | PGA) i executar l'arxiu actuapga.exe. Als missatge contestes al                                                                                                    |
|                                                                   | primer "Recuperar" i als següents "Acceptar".                                                                                                    |
|                                                                   | Automàtica:                                                                                                    |
|                                                                   | Amb el fitxer reorgrup.exe que hauràs de copiar en la carpeta                                                                                                    |
|                                                                   | PGA.                                                                                                    |
|                                                                   | Tanca el programa de la PGA.                                                                                                    |
|                                                                   | Executa'l (doble clic sobre el) i deixa'l actuar.                                                                                                    |
|                                                                   | Als missatge contestes al primer "Recuperar" i als següents                                                                                                    |
|                                                                   | "Acceptar".                                                                                                    |
| Error a l'importar i calcular des de GC l'edat del professorat    | Introduïx l'edat en la PGA i se et solucionarà este problema.                                                                                                    |
|                                                                   | Auxiliars => Manteniment de Professors.                                                                                                    |
|                                                                   | Açò és degut al fet que quan vas instal·lar la PGA d'enguany                                                                                                    |
|                                                                   | prèviament no vas esborrar o revas anomenar la de l'any anterior.                                                                                                    |

| Les preguntes i respostes TOP de la PGA 2003                      |                                                                     |
|-------------------------------------------------------------------|---------------------------------------------------------------------|
|                                                                   | Recomanem que quan un centre importa des de GC s'instal·le la       |
|                                                                   | PGA en blanc, per a això pots canviar el nom del directori de       |
|                                                                   | C:\>PGA per C:\>PGA2002 perquè s'instal·le la PGA este curs en      |
|                                                                   | blanc                                                               |
| Error en el programa: EXPORTARDATOS (relacionat amb               | Esborre eixos arxius. 1r isca de la PGA. Amb a l'explorador de      |
| pga_pri38.fpt) (o pga_pri37)                                      | Windows, vaja a la carpeta C:\PGA, seleccionar tots els fitxers     |
|                                                                   | que existisquen com PGA_PRI38* i esborrar-los. Una vegada fet       |
| Exemples:                                                         | açò, haurà d'executar l'arxiu actuapga.exe de la carpeta PGA. Si    |
| Error41; línia414; l'arxiu mec c:/pga-pri38 fpt no existix o està | no es resol haurà de tornar a instal·lar l'última versió de la PGA. |
| danyat.                                                           |                                                                     |
| Recomanacions al fer la còpia de seguretat                        | Al fer una còpia és millor seguir estos passos:                     |
|                                                                   | 1Eixir del programa.                                                |
| Nota:                                                             | 2Tornar a entrar i no fer cap operació.                             |
| 1El programa fa un formatatge previ de la unitat on fa la còpia.  | 3Obtindre la còpia de seguretat des d'Útils >> Copia de             |
| Si la fa sobre un dispositiu extern (unitat zip, pen drive USB o  | seguretat.                                                          |
| semblant) igual que un disquet perdrà les dades d'eixa unitat.    | (Per a restaurar una còpia seguisca un procés semblant però amb     |
|                                                                   | Útils >> Restaurar copia seguretat)                                 |